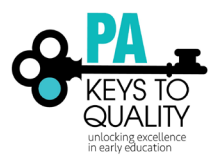

## HOW TO CHANGE YOUR EMAIL

- 1. Go to <u>www.pakeys.org.</u>
- 2. <u>Click the green PD Registry box on the home page.</u>

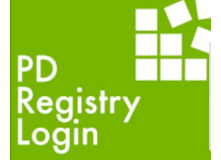

3. <u>Click 'Login'</u> in the top right corner.

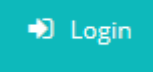

4. Enter your email address and password, then click 'Login'.

| Email address    |       |                  |
|------------------|-------|------------------|
|                  |       |                  |
| Password         |       |                  |
| Remember me      |       |                  |
|                  | Login |                  |
| Forgot Password? |       | 🛃 Create Account |

5. Click 'Change Email' located on the right-hand side of your profile.

| Registry ID                                | 1234567 |  |
|--------------------------------------------|---------|--|
| Name<br>Address<br>City, Sate Zij<br>Phone | p       |  |
| janedoe@testmail.com                       |         |  |
| Change Emai                                | I       |  |

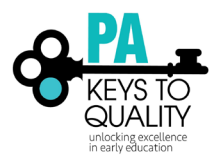

How to change your email (updated November 2018)

6. Enter in your new email in both sections; click 'Submit'.

Email address serves as your login. If you change your email address, a verification email will be sent to the new email address. After you verify your new email address, you will log in using your new email address.

## Change Email

Email address serves as your login. If you change your email address, a verification email will be sent to the new email address. After you verify your new email address, you will log in using your new email address.

Current Email Address

## janedoe@testmail.com

|    | New Email Address                                   |        |        |
|----|-----------------------------------------------------|--------|--------|
|    | Retype New Email Address                            |        |        |
|    |                                                     |        |        |
|    |                                                     | Submit | Cancel |
| 7. | Go to your email and click on the Verify Email box. |        |        |
|    | Change Email                                        | Return |        |

| ✓ Confirmation Email Sent                                                                                                    |
|----------------------------------------------------------------------------------------------------|
| A confirmation email has been sent to the new email address. Your account will use your current email<br>address until the new one is confirmed. |

 Open the email sent from <u>registry@pakeys.org</u>; The subject will be 'Subject: Insight Email Change Verification'; Then click on the 'Verify Email' box.

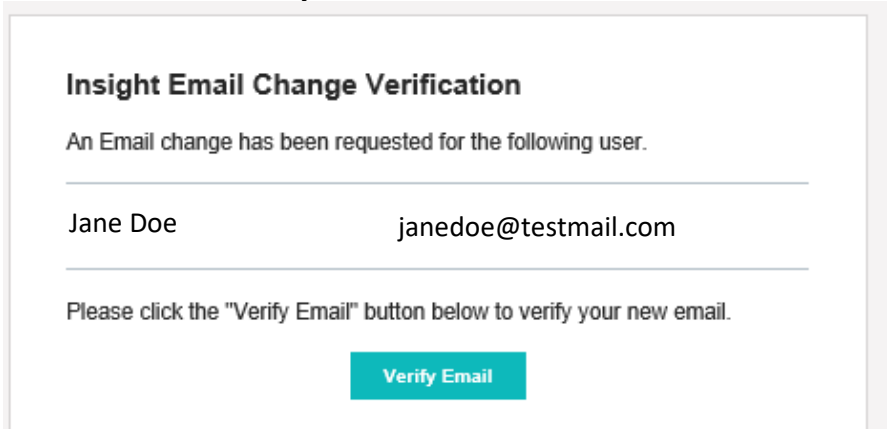

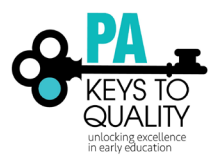

How to change your email (updated November 2018)

9. Enter in your updated email and same password to login, then click 'Login'.

| Email address    |                |                  |
|------------------|----------------|------------------|
|                  |                |                  |
| Password         |                |                  |
| Remember me      |                |                  |
|                  | <b>→</b> Login |                  |
| Forgot Password? |                | 🛃 Create Account |